## Anleitung für

# Mitfahrgelegenheit Großbeeren (Ohne Registrierung!)

#### 1. Ein Mitfahrangebot erstellen

Klicken Sie auf <Neue Mitfahrgelegenheit anbieten>.

In einem neuen Fenster geben Sie Startort (z.B. Großbeeren Rathaus), Zielort (z.B. Luckenwalde Kreistag), Datum, Uhrzeit, Zahl der Plätze, Ihren Vor- und Zunamen, Ihre Telefonnummer und Ihre E-Mail-Adresse ein.

Dann gehen Sie auf <Angebot abschicken>. Während Sie auf die Angebotsseite zurückgeführt werden, wo Sie Ihr neues Angebot kontrollieren können (die Angebote sind nach Datum sortiert), erhalten Sie automatisch eine E-Mail mit den von Ihnen eingegebenen Daten. Zusätzlich bekommen Sie einen Link, mit dem Sie noch einmal zu Ihrem Angebot kommen, um ggf. Daten zu verändern (z.B. wenn Sie ein Mitfahrer kontaktiert hat und Sie deshalb die Zahl der freien Plätze ändern möchten).

#### 2. Daten ändern

Der Link (s. 1) führt Sie auf ein Fenster mit den von Ihnen eingegebenen Daten. Ändern Sie diese und gehen anschließend auf <Daten aktualisieren>.

#### 3. Ein Mitfahrangebot annehmen

Interessiert Sie ein Mitfahrangebot, gehen Sie in der entsprechenden Zeile der Angebotsliste auf <Interessiert mich>. In einem neuen Fenster sehen Sie noch einmal alle Daten zu der angebotenen Fahrt. Wenn Sie Ihre E-Mail-Adresse eingeben, bekommen Sie die Kontaktdaten des Anbieters per E-Mail zugeschickt.

Sie können sich dann mit dem Anbieter per E-Mail oder per Telefon in Verbindung setzen.

### Achtung! Unsere Mitfahrangebote sind grundsätzlich kostenlos. Wie weit Sie sich als Mitfahrer ggf. an den Fahrtkosten beteiligen möchten, bleibt Ihnen überlassen!

Noch ein Hinweis in Sachen **Datenschutz**: Wenn Sie sich an unserem Angebot beteiligen, als Anbieter oder als Mitfahrer, geben Sie für die Dauer der Aktion Ihre **E-Mail-Adresse** und/oder Ihre **Telefonnummer** bekannt. Nach dem Datum der angebotenen Fahrt werden sämtliche Daten wieder gelöscht.'